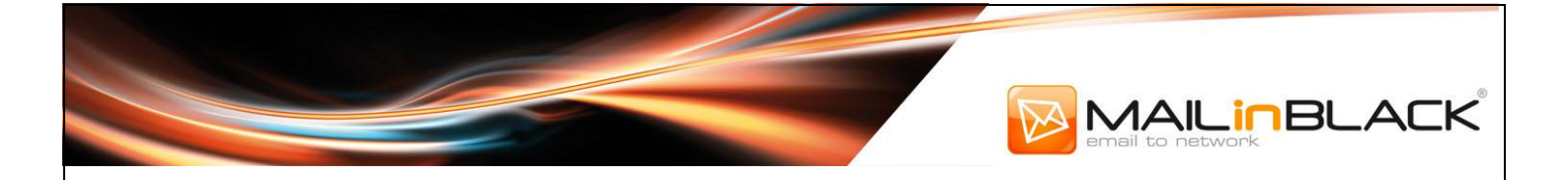

# MaillnBlack Manuel utilisateur V5.3.0

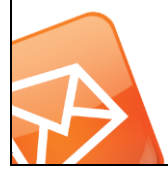

Siège social : Les Baronnies – Bât C – 15, rue Marc Donadille - 13013 Marseille SA au capital de 424 950 € - RCS MARSEILLE 449002104 – SIRET : 449 002 104 00023 – N° TVA intracommunautaire : FR13449002104 – Code NAF : 6201Z contact@mailinblack.com – Tél : +33 (0)4 91 11 47 30

mailinblack.com

### 

### Sommaire

| Table des Figures                     | 3  |
|---------------------------------------|----|
| Avant-propos                          | 4  |
| I. Connexion                          | 6  |
| II. Onglet Emails                     | 8  |
| 1. Gestion des expéditeurs            | 9  |
| a. Expéditeurs autorisés              | 9  |
| b. Ajouter des contacts privilégiés   | 10 |
| c. La liste des expéditeurs autorisés | 11 |
| 2. Expéditeurs bannis                 | 13 |
| 3. Gestion des emails                 | 14 |
| 4. Pièces jointes téléchargeables     | 15 |
| III. Onglet Paramètres                | 15 |
| 1. Paramètres                         | 16 |
| a. Adresse principale                 | 16 |
| b. Alias                              | 16 |
| c. Fréquence du rapport               | 17 |
| 2. Statistiques                       | 19 |
| 3. Personnalisation de l'invitation   | 19 |
| MailInBlack reste à votre écoute      | 20 |

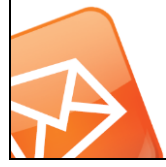

## 

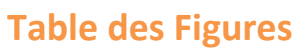

| Figure 1: Accès à l'espace utilisateur à partir d'un navigateur web | 6  |
|---------------------------------------------------------------------|----|
| Figure 2:Captcha d'authentification                                 | 7  |
| Figure 3:Onglet Email                                               | 8  |
| Figure 4: Recherche d'un email stoppé                               | 9  |
| Figure 5 : Ajout d'un expéditeur autorisé ou un domaine             |    |
| Figure 6:Importer une liste d'expéditeur                            |    |
| Figure 7:Liste des expéditeurs autorisés                            |    |
| Figure 8: Liste des expéditeurs bannis                              |    |
| Figure 9: Emails stoppés                                            | 14 |
| Figure 10:Pièces jointes stoppées                                   | 15 |
| Figure 11: Onglet Paramètres                                        | 16 |
| Figure 12:Paramètres du compte                                      | 16 |
| Figure 13: Adresse Principale                                       | 16 |
| Figure 14: Alias                                                    | 16 |
| Figure 15: Rapport MailInBlack                                      |    |
| Figure 16:Paramètres du rapport                                     |    |
| Figure 17:Statistiques                                              |    |
| Figure 18:Personnalisation de la photo de profil                    |    |

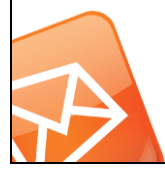

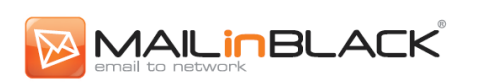

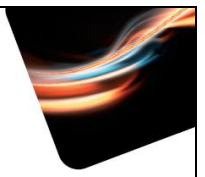

#### **Avant-propos**

MailInBlack répond aux nouveaux enjeux liés à l'utilisation de l'email en entreprise en vous proposant des applications améliorant la performance de vos échanges numériques.

L'application MailInBlack Anti-Spam MIB (AS) repose sur un principe inédit : lorsque vous recevez un message, MailInBlack vérifie l'expéditeur. S'il fait partie de vos contacts privilégiés, vous recevez l'email. MIB (AS) crée automatiquement une liste blanche qui rassemble l'ensemble des personnes autorisées à vous écrire. Il est plus facile de chercher à identifier les quelques personnes que vous ne connaissez pas, plutôt que les millions de spammeurs que vous ne connaitrez jamais! Si un utilisateur reçoit un message provenant d'un nouveau contact, MailInBlack renvoie une invitation en son nom, proposant à l'expéditeur d'intégrer sa communauté. Simple et rapide, l'acceptation de cette invitation ne se fait qu'une seule fois. L'expéditeur a la garantie que son email sera reçu et qu'il sera traité en priorité. MailInBlack vous envoie un rapport qui contient les emails susceptibles de vous intéresser mais qui n'ont pas de caractère d'urgence. A partir de celui-ci, vous pouvez soit récupérer le message soit le supprimer ainsi qu'autoriser ou bannir son expéditeur.

Nous mettons également à votre disposition une interface utilisateur dédiée offrant une gestion autonome de l'application. Elle vous permettra de gérer vos expéditeurs privilégiés ainsi que vos emails informatifs et pièces jointes téléchargeables. Un onglet paramètre est également disponible vous permettant de configurer vos paramètres personnels : photo de profil, langue de l'invitation, etc.

Nous avons le plaisir de vous communiquer le Manuel Utilisateur MailInBlack.

#### **Objectif de ce Manuel**

L'objectif de ce manuel est d'optimiser l'utilisation des applications MailInBlack. Il présente les éléments clés de l'espace personnel, permettant à l'utilisateur de gérer ses emails en toute autonomie.

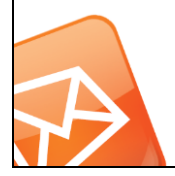

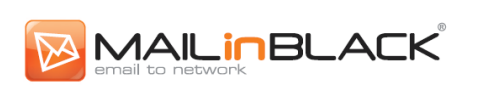

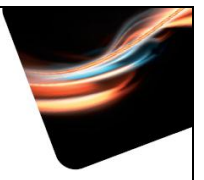

#### Organisation de ce manuel

Le manuel utilisateur est divisé en 3 parties : Connexion à l'espace utilisateur, Onglet Emails, Onglet Configuration. L'utilisateur est ainsi guidé dans l'expérience et la découverte de son espace dédié.

#### A qui s'adresse ce manuel ?

Ce manuel s'adresse aux nouveaux utilisateurs des applications MailInBlack.

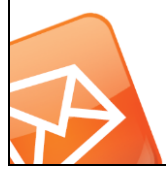

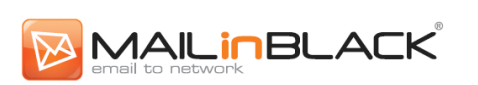

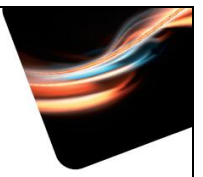

#### I. Connexion

Chaque utilisateur dispose d'un login (qui peut être votre adresse mail) et d'un code d'accès pour accéder, à partir d'un navigateur web, à « l'espace utilisateur ».

Indiquez l'adresse http de la passerelle MailInBlack (communiquée par votre service informatique), renseignez votre login et code d'accès dans les champs correspondants et validez. Vous pouvez également vous connecter à votre espace personnel en cliquant sur l'entête du rapport MailInBlack reçu quotidiennement.

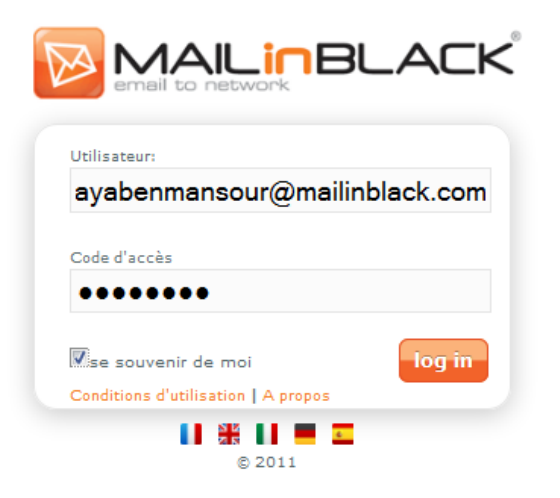

Figure 1: Accès à l'espace utilisateur à partir d'un navigateur web

Vous avez la possibilité de cocher la case « *Se souvenir de moi* ». Cette case facilite l'accès à votre espace en vous évitant de saisir à chaque connexion votre login et mot de passe :

- Après déconnexion, votre login vous sera automatiquement proposé lors de votre prochaine visite dans l'espace utilisateur, vous n'aurez que votre mot de passe à renseigner.
- Si vous fermez votre navigateur sans vous déconnecter, vous serez automatiquement connecté à votre espace utilisateur lors de vos prochaines visites, et ce, jusqu'à suppression des cookies de votre navigateur.

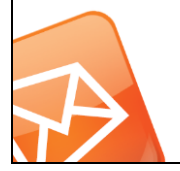

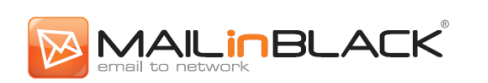

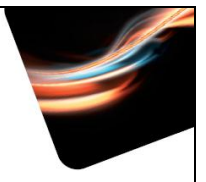

Si vous ne cochez pas cette case, et quittez votre espace utilisateur sans cliquer sur le bouton 'déconnexion', votre session sera conservée pendant une heure.

La connexion à votre espace utilisateur est sécurisée. Après 3 tentatives de connexion échouées, un pop up vous demande de renseigner un captcha.

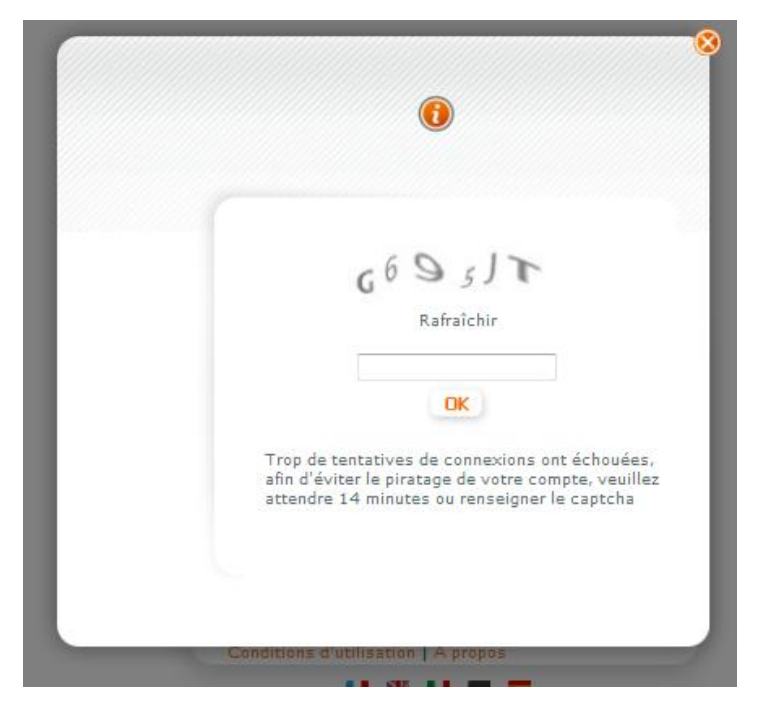

Figure 2:Captcha d'authentification

MailInBlack vous offre la possibilité de personnaliser la langue de votre espace utilisateur en sélectionnant l'un des drapeaux suivants :

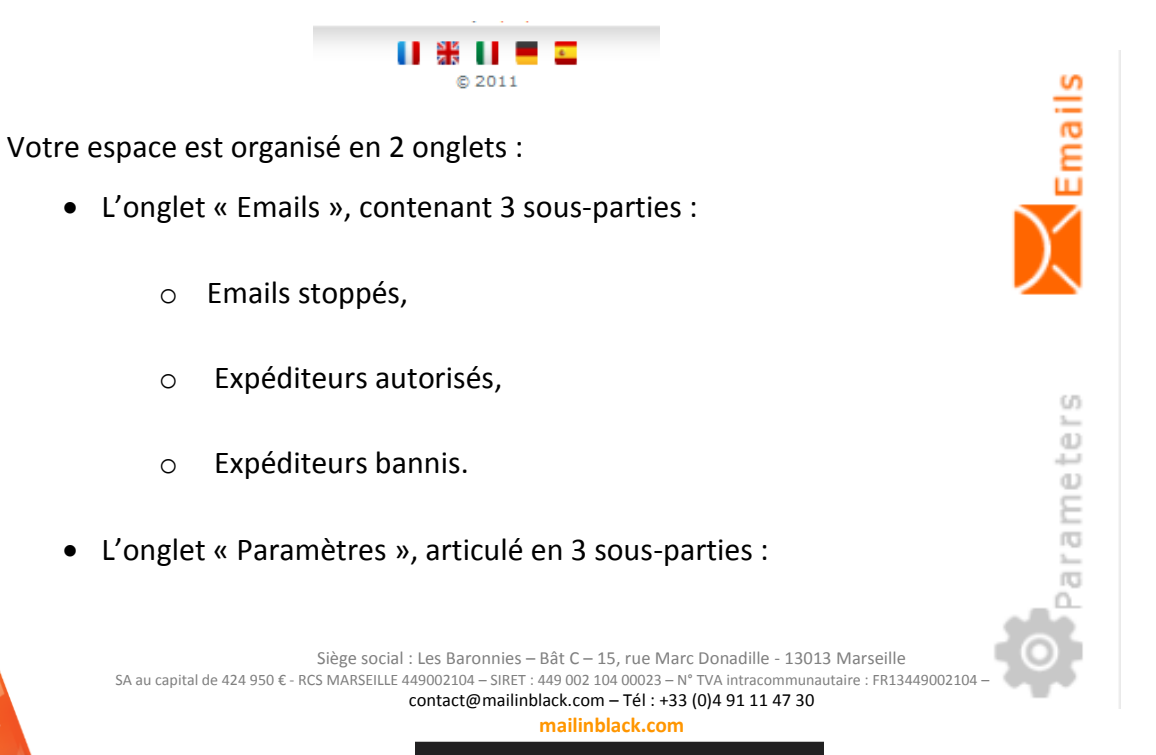

7

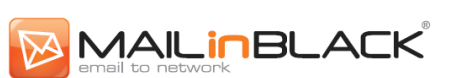

- Personnalisation de l'invitation,
- o Statistiques,
- o Paramètres.

Vous avez la possibilité de personnaliser la disposition des sous-parties à l'intérieur d'une rubrique. Pour cela, il vous suffit de « glisser et déposer » les sous-parties concernées. La personnalisation de votre espace utilisateur sera conservée lors de vos connexions ultérieures.

#### MAILINBLACK Laura Guerin | Guide | Déconne®ion Emails stoppés Expéditeurs autorisés 🔖 🚣 🍓 🥊 🗃 | 🔍 🗳 Emails en attente 🕞 ð R 1 🐇 🔍 🗳 @ Des nouvelles photos sont disponibles sur votre Album Flickr. alert@flickr.com 3 Vous avez une demande d'ajout à votre liste d'amis fbmessage@facebook. 1 0 a.bertrand@lumos.fr @ Aurélie Pearson veut joindre votre réseau 1 notification@linkedin.1 a.dupond@informatiquedelight. @ Votre newsletter PC Tools de Janvier news@pctools.com 3 ahenry@imprimantemb2.fr P Nos offres de Janvier 0 info@ryanair.com alafarge@qualog.fr @ Votre bon cadeau pour votre prochaine visite marketing@ibis.com 0 alegros@driamag.fr alfred.dupuis@alominis.fr P Merci pour votre fidélité ۲ service.clientele@sncf.. @ Les nouveaux gadgets news@01net.fr alice.alabama@mediapiment.fr angelique.garcias@homilindus.fr 🧕 ۲ 1 1 💌 🕨 Expéditeurs bannis 🛠 💩 🗇 I 🖪 🖬 🐙 🔍 🗇 arlette.boeuf@desperados.fr 6 astupefy@parcinfo.com aurelie@abraca.fr 2 . 1 Figure 3:Onglet Email

#### II. Onglet Emails

Dans l'onglet Emails, vous trouverez une fonction recherche au sein de chaque sous-partie vous permettant d'accéder à des informations en quelques clics :

• *Emails Stoppés* : recherchez l'adresse email des expéditeurs ou des destinataires, le sujet du message, la date de réception ou le type d'email. Vous pouvez effectuer une recherche en renseignant un seul ou plusieurs critères.

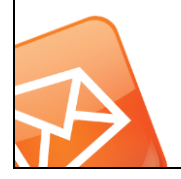

| Recherche                      |  |
|--------------------------------|--|
| Expéditeur                     |  |
|                                |  |
| Nom du fichier                 |  |
| Dates du:                      |  |
| Type:<br>Emails en attente (1) |  |
| Lancer la recherche            |  |

Figure 4: Recherche d'un email stoppé

 Expéditeurs autorisés/bannis : recherchez un expéditeur autorisé/banni en fonction de l'adresse email des expéditeurs, de la date de réception de l'email et de l'origine des correspondants. Exemples de recherches possibles : contact@abracadabra.com, @abracadabra.com, contact, ...

En recherchant : «@abracabra.com », vous trouverez l'ensemble des expéditeurs autorisés ou bannis contenant «@abracabra.com ».

#### 1. Gestion des expéditeurs

#### a. Expéditeurs autorisés

L'ensemble de vos correspondants privilégiés sont répertoriés, vous permettant, ainsi, de les gérer. Vos correspondants privilégiés sont toutes les personnes :

- A qui vous avez écrit.
- Qui ont été pré-autorisés par votre administrateur.
- Que vous avez-vous-même pré-autorisés.
- Que vous avez autorisés via le rapport MailInBlack.
- Qui ont répondu à l'invitation.

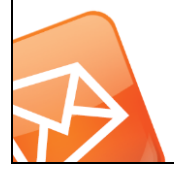

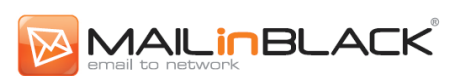

A l'installation, MailInBlack vous permet de pré-autoriser votre liste de contact privilégiés. Ainsi, ces correspondants ne recevront pas l'invitation lors d'un prochain échange.

#### b. Ajouter des contacts privilégiés

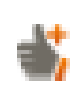

**Pré-autoriser un expéditeur** : vous pouvez ajouter des expéditeurs un par un. Saisissez une adresse email puis validez.

*Pré-autoriser un domaine* : vous pouvez ajouter un domaine plutôt qu'une simple adresse email. Ajouter un domaine revient à considérer que toutes les adresses de ce domaine seront autorisées. Pour ce faire, saisissez le domaine que vous souhaitez autoriser (sous la forme «\*@domaine.com ») puis validez.

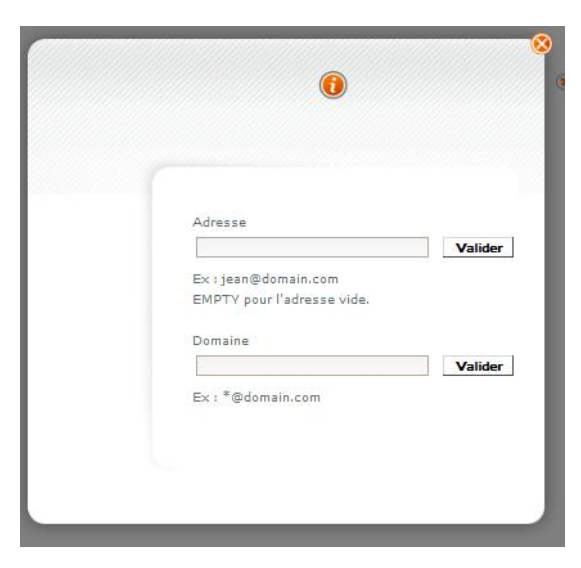

Figure 5 : Ajout d'un expéditeur autorisé ou un domaine

ţ

*Importer des expéditeurs* : vous pouvez ajouter une liste d'expéditeurs en téléchargeant un fichier au format texte (.txt) ou au format (.csv). Le fichier doit uniquement contenir des adresses emails séparées par un point-virgule.

Cliquez sur le bouton suivant pour sélectionner le fichier à télécharger :

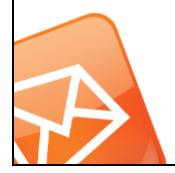

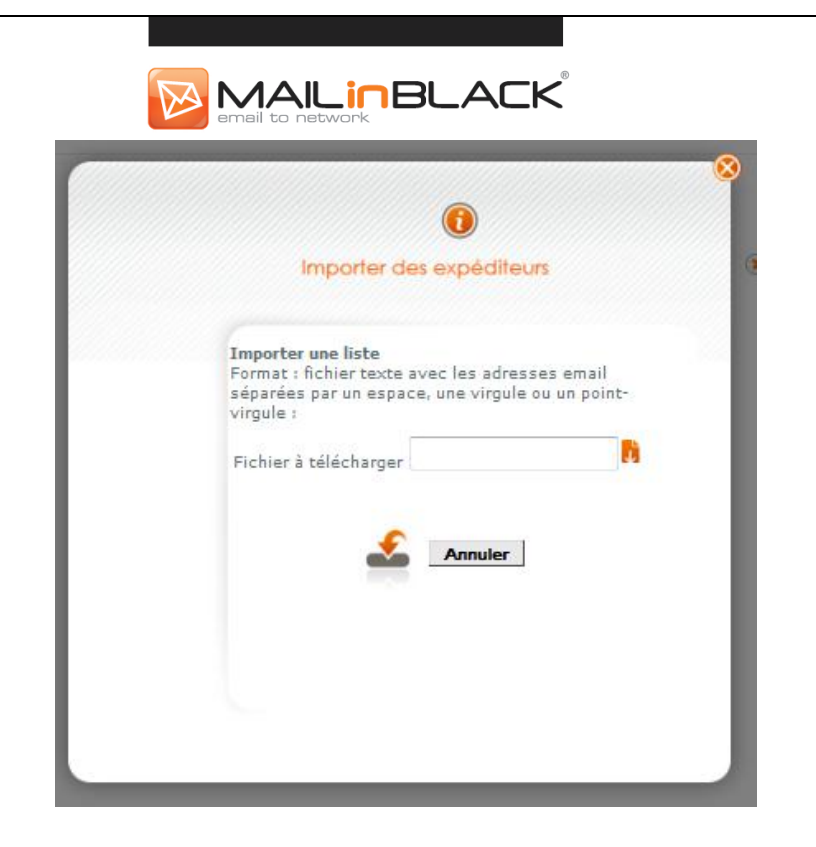

Figure 6:Importer une liste d'expéditeur

*Exporter des expéditeurs* : vous pouvez exporter une liste d'expéditeurs dans un fichier au format texte (.txt).Les expéditeurs sont exportés dans un format similaire à celui de l'import, ce qui permet de les réimporter par la suite.

#### c. La liste des expéditeurs autorisés

| 🔶 👎 🛅 🕕 関 🔛 🐝 🔍 🍫         |          |            |
|---------------------------|----------|------------|
| Expéditeur                | Date     | ~          |
| *@telindus.fr             | 29/06/09 | $\sim$     |
| test@hotmail.fr           | 20/08/10 | $\sim$     |
| noreply@mailinblack.com   | 14/02/11 | $\bigcirc$ |
| cooperative@domain.tld    | 25/11/11 | ) 📀        |
| robert+mib@silve.net      | 13/01/12 | - 📎 (      |
| user1@domain.tld          | 18/11/11 | - 📎 (      |
| yasmine.baya.benmanour@g  | 03/02/12 | - 📎 (      |
| bby82@yahoo.fr            | 12/01/12 | - 📎 (      |
| soulihi.fatouma@gmail.com | 03/02/12 | - 📎 (      |
| yasmine.baya.benmansour@  | 31/10/11 | - 📎 (      |
| cmanuel@binomic.fr        | 29/11/11 | - 🚫 - (    |
| test2@domain.tld          | 17/11/11 | ()         |

Figure 7:Liste des expéditeurs autorisés

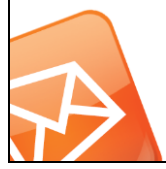

Siège social : Les Baronnies – Bât C – 15, rue Marc Donadille - 13013 Marseille SA au capital de 424 950 € - RCS MARSEILLE 449002104 – SIRET : 449 002 104 00023 – N° TVA intracommunautaire : FR13449002104 – Code NAF : 6201Z contact@mailinblack.com – Tél : +33 (0)4 91 11 47 30

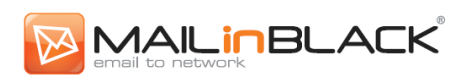

En cliquant sur la flèche orange 🕑, à droite du contact concerné, un menu déroulan apparait vous permettant de bannir ou supprimer le correspondant. Bannir cette adress

Il est possible de gérer ses correspondants de manière groupée. Il suffit de sélectionner les adresses souhaitées en cochant les cases en début de ligne, ou de cliquer sur l'icône suivante

pour sélectionner la totalité des expéditeurs autorisés :

Choisissez ensuite l'une des actions suivantes :

- : convertir un correspondant de votre liste des expéditeurs autorisés à Bannir celle des expéditeurs bannis. Les emails de ces contacts seront ainsi bloqués sans générer d'invitation.
- : enlever un ou plusieurs contacts privilégiés. Lorsque ces Supprimer expéditeurs vous enverront un message, ils recevront de nouveau une invitation.

Remarque : si des cases à cocher sont inactives, elles correspondent aux expéditeurs autorisés par votre administrateur. Vous pouvez bannir ces correspondants en les ajoutant manuellement dans le module «Expéditeurs bannis».

Il est possible de connaitre l'origine de vos contacts en survolant l'étiquette située à côté de l'adresse email. cooperative@domain.tld

Expéditeur : cooperative@domain.tld Origine : Message sortant Date d'ajout : 25/11/11 11:58:30

Supprimer l'adresse

| <b>≫</b> Import          | L'expéditeur a été importé via la procédure d'import                       |
|--------------------------|----------------------------------------------------------------------------|
| Ajout manuel             | L'expéditeur a été ajouté manuellement.                                    |
| Héritage                 | L'expéditeur est hérité des listes des groupes parents de l'utilisateur.   |
| Sapport d'emails stoppés | L'expéditeur a été autorisé via le rapport d'emails stoppés.               |
| Invitation               | L'expéditeur s'est identifié via l'invitation.                             |
| Nessage sortant          | L'expéditeur a été ajouté automatiquement en white liste par SMTP sortant. |
| 📎 Expéditeur transféré   | L'expéditeur a été initialement banni, et autorisé par la                  |
| P                        | suite.                                                                     |
| Siege social             | : Les Baronnies – Bat C – 15, rue Marc Donadille - 13013 Marseille         |

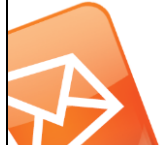

GA au capital de 424 950 € - RCS MARSEILLE 449002104 – SIRET : 449 002 104 00023 – N° TVA intracommunautaire : FR13449002104 – Code NAF : 6201Z contact@mailinblack.com - Tél : +33 (0)4 91 11 47 30

mailinblack.com

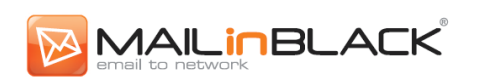

D'autres actions sont également disponibles dans cette partie :

- Rafraîchir la liste 🌳
- Faire une recherche (cf. début partie Onglet Emails)

Après la configuration initiale de votre liste blanche, vous pouvez facilement gérer vos correspondants privilégiés au quotidien en autorisant ou bannissant des expéditeurs.

#### 2. Expéditeurs bannis

Les expéditeurs bannis sont tous les correspondants :

- Qui ont été bannis par votre administrateur.
- Que vous avez-vous-même ajouté ou importé en tant qu'expéditeurs bannis.
- Qui étaient dans votre liste d'expéditeurs autorisés, puis que vous avez bannis.

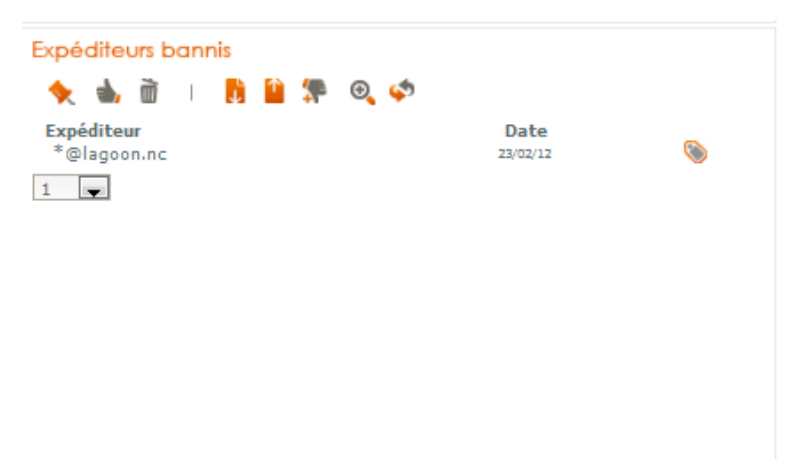

#### Figure 8: Liste des expéditeurs bannis

Gérez vos expéditeurs autorisés de la même manière que vos correspondants privilégiés. Une action supplémentaire est disponible vous permettant de convertir un expéditeur banni en expéditeur autorisé :

Les expéditeurs bannis sont des expéditeurs autorisés auparavant mais dont vous ne souhaitez plus recevoir de message. Il n'est pas nécessaire d'importer une liste de spammeurs.

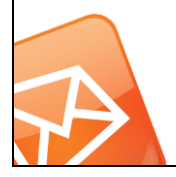

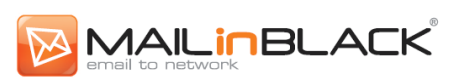

Attention, bannir un domaine doit être fait avec précaution. En effet, suite à cette action, le correspondants bannis ne sont pas informés que leurs emails ne seront pas ou plus acheminés.

#### 3. Gestion des emails

Cette rubrique vous permet de gérer vos emails informatifs : emails ne provenant pas de vos contacts privilégiés mais qui sont susceptibles de vous intéresser.

| Emails stoppés                                                                        |                                                         |                                            |
|---------------------------------------------------------------------------------------|---------------------------------------------------------|--------------------------------------------|
| <ul> <li>★ ▲ ★ ♥ ii   @ ↓ Ø</li> <li>Sujet</li> <li>Ø fadsfad</li> <li>1 ↓</li> </ul> | Emails en attente (1)<br>Expéditeur<br>bby4@hotmail.com | Date de réception<br>19 juillet 2012 14:49 |

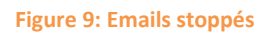

Les emails informatifs sont stockés temporairement et supprimés à la fin d'un délai de garde défini par votre administrateur (par défaut 45 jours). Il n'est donc pas nécessaire de les archiver. Cette rubrique vous donne également accès aux :

- Messages infectés (c'est-à-dire porteurs de virus ou autre code malveillant : spyware, trojan, etc...).
- Messages en provenance d'expéditeurs bannis.
- Spams avérés.

En survolant l'objet de l'email, vous accédez aux informations suivantes : Sujet, Expéditeur, Destinataire et la Date de réception de l'email. La flèche orange , à droite de l'email concerné, fait apparaitre un menu déroulant vous permettant de :

- Récupérer l'email.
- Autoriser l'expéditeur.
- Autoriser le domaine.
- Bannir l'expéditeur.
- Supprimer le message.

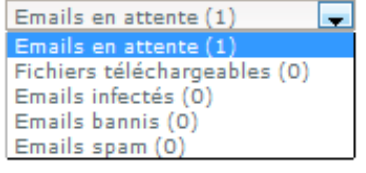

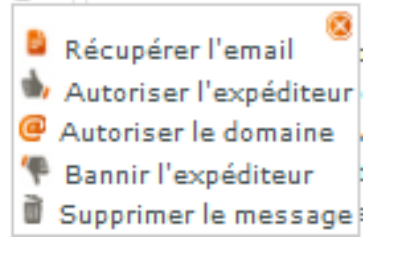

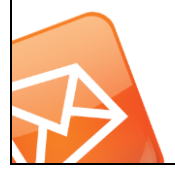

Siège social : Les Baronnies – Bât C – 15, rue Marc Donadille - 13013 Marseille SA au capital de 424 950 € - RCS MARSEILLE 449002104 – SIRET : 449 002 104 00023 – N° TVA intracommunautaire : FR13449002104 – Code NAF : 6201Z contact@mailinblack.com – Tél : +33 (0)4 91 11 47 30

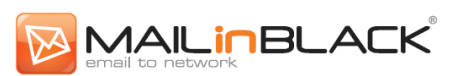

Il est possible de gérer ses emails de manière groupée. Il suffit de les sélectionner en cochan les cases en début de ligne, ou de cliquer sur l'icône suivante pour sélectionner la totalité

des emails :

Si vous bannissez un utilisateur, ses emails reçus auparavant ne seront pas déplacés dans les messages bannis. Seuls les nouveaux messages arrivant en provenance de cet expéditeur après bannissement seront transférés dans cette catégorie.

#### 4. Pièces jointes téléchargeables

| 🕻 🔟   🔍 🌍 Fichie       | rs téléchargeables ( | (3) 💌             |                   |        |
|------------------------|----------------------|-------------------|-------------------|--------|
| Fichier                | Date de réception    | Sujet             | Expéditeur        |        |
| MARKET VENTE (3745 Ko) | 21 juillet 16:54     | Re:               | cynthia@oxygen-rp | j - 26 |
| Mediakit 201 (6860 Ko) | 08 juillet 17:50     | Re: TR: Demande d | sboidin@it-news-i | j - 13 |
| FicheProduit (1226 Ko) | 28 juin 11:32        | TR: devis         | mcao@rmi.fr       | j - 3  |

#### Figure 10:Pièces jointes stoppées

L'onglet Email vous permet d'accéder à vos pièces jointes téléchargeables. En fonction de la politique de filtrage définie par votre administrateur, vous aurez accès ou non à cette rubrique.

Votre administrateur contrôle le délai de garde de vos pièces jointes, vous libérant de l'obligation d'archivage. Vous êtes informé du délai avant suppression automatique de vos pièces jointes par un avertissement (*J-*).

### III. Onglet Paramètres

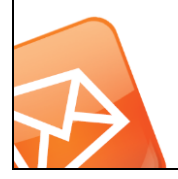

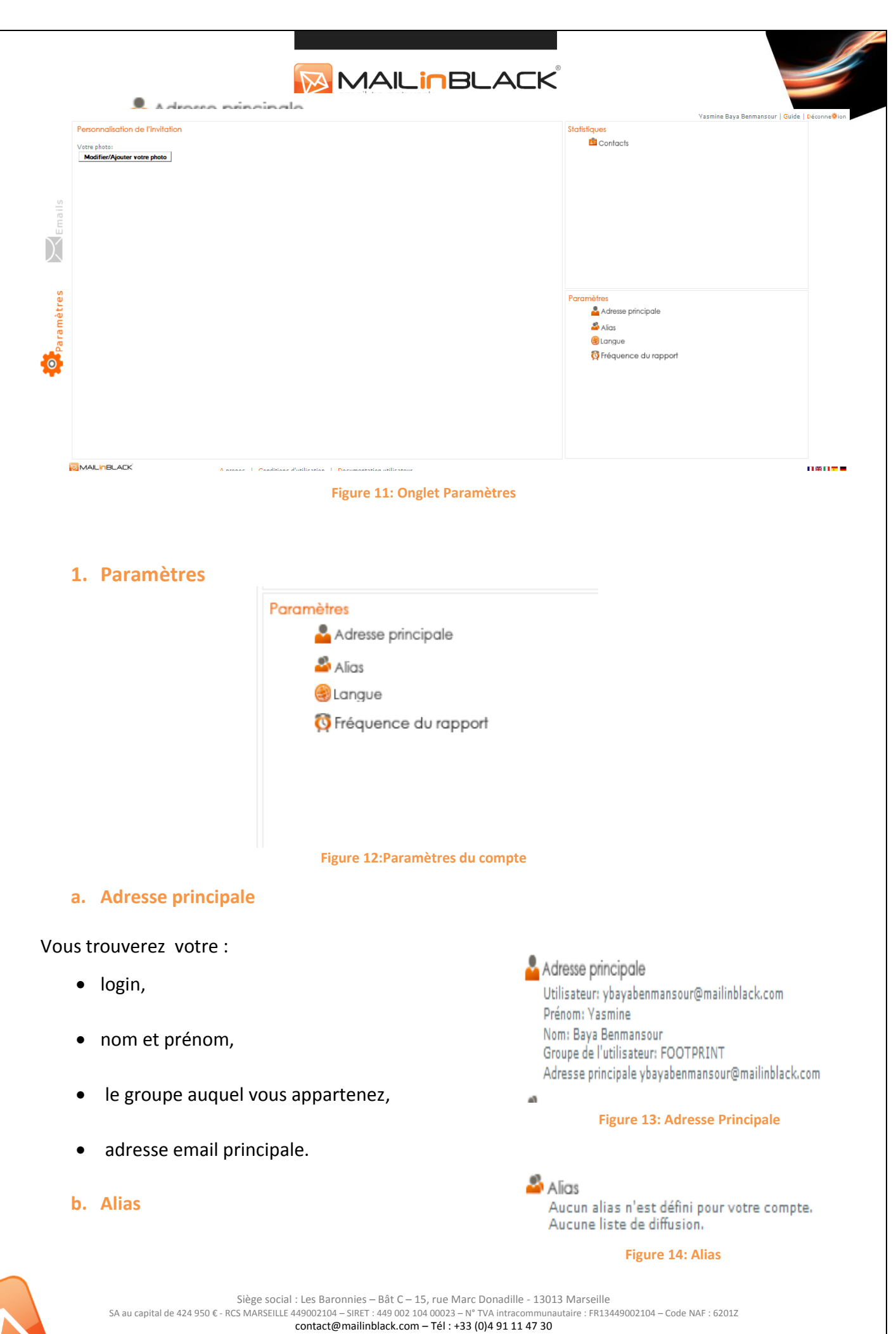

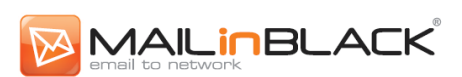

Cet espace vous renseigne sur l'ensemble des alias (adresses email secondaires) et listes d' diffusion que vous possédez.

#### c. Fréquence du rapport

#### Qu'est-ce que le rapport MailInBlack ?

| Bonjour Laura Guntin,<br>Voici votre nouveau rapport | des emails stoppés, depuis celui du 13/<br>3 expéditeurs identifiés<br>cedric.lambert@itpartners.fr<br>julien.lescrime@informatique.fr<br>Stouboulou@printermag.com | 201 a 18:00<br>12/01 10:00<br>12/01 09:55<br>12/01 09:54 |              | 31    | ACK          |                                   |                                          |
|------------------------------------------------------|----------------------------------------------------------------------------------------------------|----------------------------------------------------------|--------------|-------|--------------|-----------------------------------|------------------------------------------|
| Nessage sortant                                      | Import 😵 Invitation                                                                                                    | Rapport d'er                                             | mails 🌾 Bann | ir.Fe | xpéditeur 💧  | Récupérer l'email<br>et autoriser | 💰 Récupérer l'email                      |
| auerin@mailinh                                       | lack.com (Remails)                                                                                                    | stoppes                                                  | 05 (200)     |       |              | l'expéditeur                      | an <del>an</del> ann an tha an a' fhaile |
| iguerni@maimio                                       | ackicom (o enant)                                                                                                    |                                                          |              |       |              |                                   |                                          |
| Emails informatile : 8                               |                                                                                                    |                                                          |              |       |              |                                   |                                          |
| Expéditeur                                           | Objet                                                                                                    |                                                          |              |       |              |                                   |                                          |
| alert@flickr.com                                     | Des nouvelles photos sont disponibles                                                                                                    | sur votre Album Flickr.                                  | 14/01 09:05  | £     | d,           |                                   |                                          |
| fbmessage@facebook.com                               | Vous avez une demande d'ajout à votr                                                                                                    | e liste d'amis                                           | 14/01 09:30  | £     | *            |                                   |                                          |
| notification@linkedin.fr                             | Aurélie Pearson veut joindre votre rés                                                                                                    | eau                                                      | 14/01 09:55  | 5     | ab.          |                                   |                                          |
| news@pctools.com                                     | Votre newsletter PC Tools de Janvier                                                                                                    |                                                          | 14/01 10 :15 | £     | sh.          |                                   |                                          |
| Info@ryanair.com                                     | Nos offres de Janvier                                                                                                    |                                                          | 14/01 10 :20 | £     | *            |                                   |                                          |
| marketing@ibis.com                                   | Votre bon cadeau pour votre prochaine                                                                                                    | e visite                                                 | 14/01 10 :30 | £     | sh.          |                                   |                                          |
| service.clientele@sncf.fr                            | Merci pour votre fidélité                                                                                                    |                                                          | 14/01 10 :45 | £     | 10.          |                                   |                                          |
| news@01net.fr                                        | Les nouveaux gadgets                                                                                                    |                                                          | 14/01 10 :55 | 2     | <b>a</b> ,   |                                   |                                          |
| Pièces jointes                                       |                                                                                                    |                                                          |              |       |              |                                   |                                          |
| Aucune pièce jointe                                  |                                                                                                    |                                                          |              |       |              |                                   |                                          |
| Messages stoppés                                     |                                                                                                    |                                                          |              |       |              |                                   |                                          |
| Aucun mail stoppé                                    | pour l'adresse <b>croche@mailinblack</b>                                                                                                    | .com                                                     |              |       |              |                                   |                                          |
| 🌪 Bannir l'expéditeur 🖠                              | Récupérer l'email et autoriser l'exp                                                                                                    | péditeur 💰 Récupérer I                                   | 'email 📴 MA  |       | President by | <u> </u>                          |                                          |

Figure 15: Rapport MailInBlack

C'est un rapport qui vous est envoyé par mail et qui se présente sous la forme de trois sections :

Les nouveaux expéditeurs autorisés depuis la réception du dernier rapport émis. A • partir de celui-ci, vous pouvez bannir les expéditeurs qui se sont identifiés, mais dont vous ne souhaitez plus recevoir de message à l'avenir. Pour ce faire, il vous suffit de cliquer sur l'icône «Bannir l'expéditeur» à droite de l'adresse email. L'expéditeur

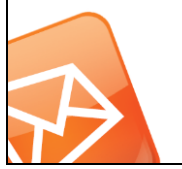

Siège social : Les Baronnies – Bât C – 15, rue Marc Donadille - 13013 Marseille unautaire : FR13449002104 – Code NAF : 6201Z SA au capital de 424 950 € - RCS MARSEILLE 449002104 - SIRET : 449 002 104 00023 - N° TVA intracomm contact@mailinblack.com - Tél : +33 (0)4 91 11 47 30 mailinblack.com

banni sera ajouté à la liste des expéditeurs bannis.

 Les pièces jointes téléchargeables. Vous pouvez télécharger les nouvelles pièces jointes en cliquant sur l'icône en bout de ligne.

MAILINBLACK

 Les emails informatifs. Vous pouvez facilement : «Récupérer l'email» ou «Récupérer l'email et autoriser l'expéditeur». Dans le premier cas, vous récupérez l'email correspondant, sans autoriser l'expéditeur. Dans le deuxième, vous autorisez un expéditeur et vous récupérez tous les emails de ce contact présents dans la quarantaine des emails stoppés.

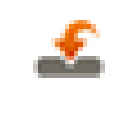

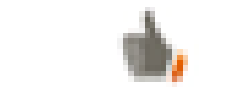

**Récupérer l'émail** 

Récupérer l'émail et autoriser son expéditeur

A noter que lorsque vous effectuez l'une ou l'autre des actions, une page web s'ouvre permettant de confirmer l'action.

#### Personnalisation de la fréquence de réception du rapport MailInBlack

Fréquences disponibles :

- Jamais
- Une fois par semaine
- Une fois par jour
- Deux fois par jour
- Trois fois par jour
- Six fois par jour

 Image: Second constraint of the second constraint of the second c

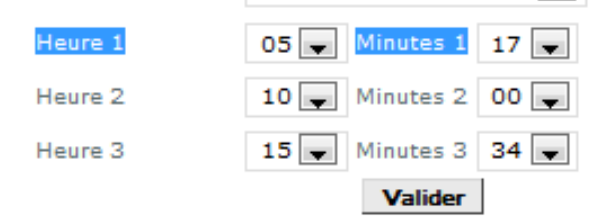

Figure 16:Paramètres du rapport

Attention, vous ne pouvez pas paramétrer plusieurs envois au même moment.Remarque : vous recevrez le rapport uniquement si : un email informatif a été bloqué, une pièce jointe est rendue téléchargeable ou un nouvel expéditeur s'est identifié.

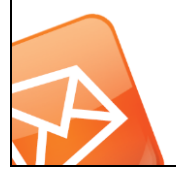

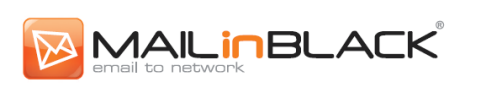

#### 2. Statistiques

Cet espace vous renseigne sur les derniers expéditeurs autorisés et bannis.

| Derniers expéditeurs autorisés :<br>bby4@hotmail.com<br>domain1@domain.tld<br>sadatboina@gmail.com<br>toto@velo.fr<br>baya.benmansour@live.fr<br>Derniers expéditeurs bannis : | 💼 Contacts              |           |
|----------------------------------------------------------------------------------------------------|-------------------------|-----------|
| bby4@hotmail.com<br>domain1@domain.tld<br>sadatboina@gmail.com<br>toto@velo.fr<br>baya.benmansour@live.fr<br>Derniers expéditeurs bannis :                                     | Derniers expéditeurs au | torisés : |
| domain 1@domain.tld<br>sadatboina@gmail.com<br>toto@velo.fr<br>baya.benmansour@live.fr<br><b>Derniers expéditeurs bannis :</b>                                                 | bby4@hotmail.com        | S         |
| sadatboina@gmail.com 💊<br>toto@velo.fr 🏼 🃎<br>baya.benmansour@live.fr 📎<br>Derniers expéditeurs bannis :                                                                       | domain1@domain.tld      | <b>S</b>  |
| toto@velo.fr 💊<br>baya.benmansour@live.fr 📎<br>Derniers expéditeurs bannis :                                                                                                   | sadatboina@gmail.co     | m 📎       |
| baya.benmansour@live.fr 📎<br>Derniers expéditeurs bannis :                                                                                                    | toto@velo.fr            | <u></u>   |
| Derniers expéditeurs bannis :                                                                                                    | baya.benmansour@liv     | ve.fr 🣎   |
|                                                                                                    | Derniers expéditeurs ba | nnis :    |
|                                                                                                    |                         |           |
|                                                                                                    |                         |           |
|                                                                                                    |                         |           |
|                                                                                                    |                         |           |
|                                                                                                    |                         |           |

Figure 17:Statistiques

#### 3. Personnalisation de l'invitation

Personnalisez l'invitation envoyée aux nouveaux correspondants. Votre administrateur a la possibilité d'afficher une photo de profil dans l'invitation. Vous pouvez mettre à jour cette photo à partir de votre espace.

| /otre photo:                 |  |
|------------------------------|--|
| Modifier/Ajouter votre photo |  |
|                              |  |
|                              |  |

Figure 18:Personnalisation de la photo de profil

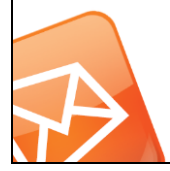

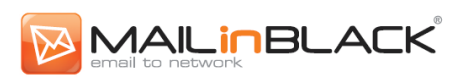

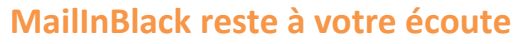

MailInBlack s'attache à répondre aux nouveaux enjeux liés à l'utilisation de l'email en entreprise en vous offrant un portfolio d'applications.

Ce guide a été créépour vous offrir une utilisation autonome et personnalisée des applications MailInBlack. Ce document est accessible depuis votre espace utilisateur. N'hésitez pas à le consulter, il est régulièrement mis à jour.

Le Service Relation Clientèle MailInBlack est à votre entière disposition pour toutes questions à support@mailinblack.com.

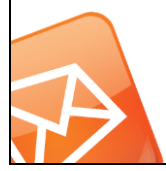

Siège social : Les Baronnies – Bât C – 15, rue Marc Donadille - 13013 Marseille SA au capital de 424 950 € - RCS MARSEILLE 449002104 – SIRET : 449 002 104 00023 – N° TVA intracommunautaire : FR13449002104 – Code NAF : 6201Z contact@mailinblack.com – Tél : +33 (0)4 91 11 47 30

mailinblack.com